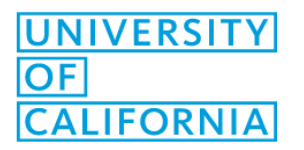

## How to use Secure Print

For users who print sensitive documents, we advise them to use secure print. Secure print is available on all of the Xerox Multi-function devices.

"Secure Print" will hold the print job at the printer and it will not be printed until "pin code" is entered. Each user chooses their "pin code."

## How to Use Secure Print:

- 1. From your document, choose print. When the print dialog box pops up, click "properties."
- 2. From "job type," choose "secure print."

| \\p-its-print08\F7124color Properties                                                                                                    | ×                  |
|----------------------------------------------------------------------------------------------------|--------------------|
|                                                                                                    | xerox <sup>∞</sup> |
| Printing Options Image Options Document Options A                                                                                                    | dvanced            |
| Job Type: Nomal Print Nomal Print Sample Set Delay Print Saved Job Fax  Saved Job Zsided Printing: Z.Sided Print No Stapling No Stapling No Stapling |                    |
| Xerox Black and White On Yerox Black and White On Yerox Black and White On Yerox Black and White Standard Votput Destination: Automatic              |                    |
| Saved Settings:<br>Driver Defaults •                                                                                                    | A Statue:          |

- 3. In the popup box please enter a pin code from 4 10 digits and click "ok." This pin code will save for future print jobs.
- 4. At the MFD Device / Copier, click "job status."
- 5. Find your job and click on it.
- 6. Enter in your pin using the number pad, and click "ok" on the touchpad.
- 7. Click "print" or "print all" if you have multiple job.

## Setting Secure Print as Default for All Print Jobs:

- 1. Click on the **Start** button type "printers and scanners" and hit "enter."
- 2. Click "manage." And then click "printing preferences."
- 3. From "job type," choose "secure print."

| \\p-its-print08\F7124color Properties                                                                                                    | ×                  |
|----------------------------------------------------------------------------------------------------|--------------------|
|                                                                                                    | xerox <sup>∞</sup> |
| Parting Options Image Options Document Options Ad   Sob Type: Normal Print Image Options Normal Print Image Options   Secure Print Secure Print Image Options Image Options Image Options   Social Print Social Print Image Options Image Options Image Options   Social Print Social Print Image Options Image Options Image Options   Finishing: Image Options Image Options Image Options Image Options   No Saging Image Options Image Options Image Options Image Options   Versus Black and White Image Options Image Options Image Options   Image Options Image Options Image Options Image Options   Image Options Image Options Image Options Image Options | varced             |
| Saved Settings:<br>Driver Defaults *                                                                                                    | Status:            |

- 4. In the popup box please enter a pin code from 4 10 digits and click "ok." This pin code will save for future print jobs.
- 5. Click "ok" and click "ok." From this point forward, your print jobs will print in "secure print" unless you repeat these procedures and choose "normal print."
- 6. At the machine, press the button labelled "Job Status".
- 7. Press Secure Print Jobs to display all currently waiting Secure Jobs.
- 8. Select your secure job from the list and enter in your "pin code."
- 9. Collect your print job.